## January 2023 - QUICK STEP GUIDE/CHECKLIST for Entering Service Delivered Entries

1. Enter the eXPRS website address in your URL browser.

| eXPRS - Login |  |  |  | +                                 |
|---------------|--|--|--|-----------------------------------|
| ○ A https:    |  |  |  | os. <b>state.or.us</b> /exprsWeb/ |

2. Login to eXPRS using your user login ID and password.

| Login Name: |
|-------------|
|             |
| Password:   |
|             |

3. Click on the blue box labeled Create service Delivered Entries from single Service Auth.

| Go Ta EVV<br>Find SPA<br>View Service Delivered           | My Crede  | entials<br>Specially | CHC Expires     | PEA Expires          | Approved to Work Expires |  |  |  |  |  |
|-----------------------------------------------------------|-----------|----------------------|-----------------|----------------------|--------------------------|--|--|--|--|--|
| Country Province                                          | 8++++0    | 84-803               | 7/91/2021       | 5/31/2025            | 7/81/2021                |  |  |  |  |  |
| Delivered Entries from<br>Single Service<br>Authorization | Ay Notifi | cations              | ed Bu Trees All | Lettering Tages      | Include Demound          |  |  |  |  |  |
| Find Claims                                               | 1.0       | Filten               | ed by type Mit  | Notification Types = | Include Removed          |  |  |  |  |  |
| Enter Travel Time                                         |           |                      |                 | 1 March 1            |                          |  |  |  |  |  |
| View Travel Time                                          |           | Find                 |                 |                      |                          |  |  |  |  |  |

4. Search for authorizations that are active for YOU to bill against. Click find to get a list of active authorizations.

| Client Prime:                         |             |   |        |       |                      |
|---------------------------------------|-------------|---|--------|-------|----------------------|
| Service Location/PSW SPD Provider ID: | 66          |   |        |       |                      |
| DHS Contract Num:                     |             |   |        |       |                      |
| Service Element:                      | ~           |   |        |       |                      |
| Procedure Code:                       |             |   |        |       |                      |
| Svc Modifier Cd:                      |             | - |        |       |                      |
| Effective Date:                       | 6/1/2021 II |   | Exect: | O Yes | <ul><li>No</li></ul> |
| End Date:                             | 6/30/2023   |   | Exact: | O Yes | ® No                 |

5. Click the \$ symbol next to the Service Authorization to enter the date and time that you provided the service, then select "Save all".

|                               | ucedure Cou.                                                                                 |                                      | -                                                      |                                                 | ~                           |                                | -               |      |
|-------------------------------|----------------------------------------------------------------------------------------------|--------------------------------------|--------------------------------------------------------|-------------------------------------------------|-----------------------------|--------------------------------|-----------------|------|
|                               | Svc Modifier Cd:                                                                             |                                      |                                                        |                                                 | •                           |                                |                 |      |
|                               | Effective Date:                                                                              | 6/1/2021                             | S/1/2021                                               |                                                 |                             |                                | OYes            | *No  |
|                               | End Date:                                                                                    | 6/30/2021                            |                                                        |                                                 | Ex                          | act: 🚿                         | Yes             | 8 No |
|                               |                                                                                              | Find Reset                           | Pant                                                   |                                                 |                             |                                |                 |      |
|                               | Nervo                                                                                        | Find Reset                           | Pant                                                   | Service                                         | Location/P?                 | SIN                            |                 | 1    |
| O'SUNSKON                     | Nama<br>E. RAY - vozil000a                                                                   | Find Reset 2 F                       | Pant<br>SW Provider                                    | Service                                         | Location/P1                 | 5W                             |                 |      |
| O SUNSHIDI<br>SPAN            | Norma<br>E. RAY - xxz1000s<br>Proc Code                                                      | Find Reset .                         | Pant<br>SW Provider<br>Acdifier                        | Service<br>- J****9<br>Rate                     | Location/P?<br>Begin        | 5W<br>Er                       | nd              |      |
| O SUNSION<br>SPAN<br>38++++18 | Nerro<br>E. RAY - xxz8000s<br>Proc Code<br>OR004 - Cerm Transp. Nileage                      | Find Reset F<br>Ps<br>Ps<br>WE - Cam | SW Provider<br>fodifier<br>munity                      | Service<br>- J****9<br>Rate<br>0.485            | Elegin<br>Begin<br>811/1020 | 5W<br>Er<br>6/30/20            | nel<br>1211 - 2 | 4 5  |
| 0'SUNSKON<br>SPAN<br>38++++20 | Nerrio<br>E. RAY - Intel 1006<br>DR004 - Cerron Transp. Nileage<br>DR507 - Reist Caru, Daily | Find Reset Pr                        | Pant<br>SW Provider<br>Acdifier<br>munity<br>opticable | Service<br>- J*****9<br>Rate<br>0.485<br>212.00 | Begin<br>81/2020<br>81/2020 | 5W<br>Er<br>6/30/20<br>6/30/20 | nd<br>01 (      | 000  |

In the Service Delivered by Service Authorization page, you can enter the information for the dates and times you worked providing that service. You can add manually add the service Begin Date/Time and End Date/Time for when you provided that service to the individual in the corresponding fields. If manually entering your dates and times you worked, you will need to also select a reason for the manual entry from the Start Time Change Reason dropdown.

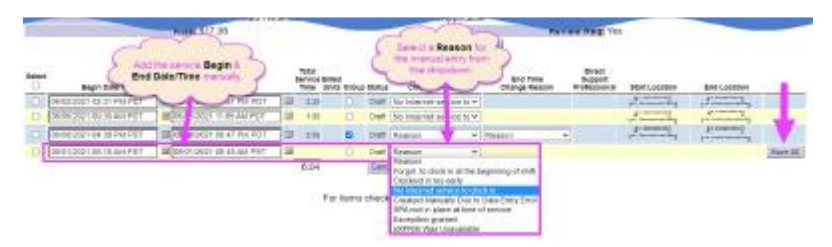

If manually entering your dates and times you worked, you will need to also select a reason for the manual entry from the Start Time Change Reason dropdown.

Click Save All after each manual entry to save it to draft. A new, blank row will appear for more SD billing entry lines.

6. Click on the box beside the services (you want to submit) and select Submit. The entries will change from Draft to Pending. Once the entries are Pending, you can print.

|        |                                      | se149/0R526 - At         | end | ant Ca                   | 10, m           |       |        | mrNA - Not Applicabl        | e                         |      | )   |  |
|--------|--------------------------------------|--------------------------|-----|--------------------------|-----------------|-------|--------|-----------------------------|---------------------------|------|-----|--|
|        |                                      | Rate: \$17.36            |     |                          |                 |       |        |                             | Re                        | view | 1   |  |
|        |                                      |                          |     |                          |                 |       |        |                             | i Print                   |      |     |  |
| Select | Segin Date/Time                      | End Date/Time            |     | Total<br>Service<br>Time | Dilled<br>Units | Group | Status | Start Time<br>Change Reason | End Time<br>Change Reason | - 1  | Dir |  |
| •      | 06/02/2021 02:31 PM PDT              | 06/02/2021 04:61 PM PDT  |     | 2.20                     |                 |       | 0447   | No Internet service to ¥    |                           |      | C   |  |
| 8      | 06/05/2021 06:30 AM PDT              | 06/05/2021 11:05 AM POT  | ] 🔳 | 1.35                     |                 | 0     | DIST   | No Internet service to ¥    |                           |      |     |  |
| 8      | 05/05/2021 04:39 PM PDT              | 05/08/2021 06:47 PM PDT  |     | 2:09                     |                 | •     | Deaft  | Reason ~                    | Reason                    | ¥    |     |  |
| Ξ.     | 05/01/2021 08:15 AM PIST             | 06/01/2021 09:45 AM PIST | ] 🖬 |                          |                 |       | Draft  | No Internet service to *    |                           |      | C   |  |
|        |                                      | el Changes               |     |                          |                 |       |        |                             |                           |      |     |  |
|        |                                      |                          |     |                          |                 |       |        |                             |                           |      |     |  |
|        | For items checkes acry Submit Delete |                          |     |                          |                 |       |        |                             |                           |      |     |  |

**eXPRS** the *Express Payment and Reporting System*; the DHS web-based, electronic service authorization & payment management system, designed for the authorization, payment, and reporting of services provided to individuals with I/DD in Oregon.

**eXPRS Provider ID** a multi-digit number assigned to a provider record by eXPRS when the record is initially created using the eXPRS system. It is different from the *SPD provider ID number* in that it is not specifically tied to completing the provider credential process, but is often used as the identifier to track service authorizations and payments for services

from Agency providers.

"Approved to work" a provider status definition used to indicate that a provider has completed their provider registration enrollment and has passed all the credentialing and ACA validation criteria to work as a Medicaid services provider.

**POC** *Plan of Care*; module in eXPRS that is a collection of different, discrete service authorizations for an individual with I/DD in a single annual plan. It is unlike a CPA, in that a CPA is a single service authorization. A POC is a collection of multiple service authorizations.

**Service Prior Authorization (SPA)** a system feature within eXPRS Plan of Care which is the second level of Plan of Care service authorization *(the POC Plan Line is the first level)*. The SPA authorizes a provider to deliver a specific service under a POC Plan line, the amount of service *(number of units)* available from that provider, the rate & the dates the service can be provided by that provider.

**SD** *Service Delivered* billing entry; a data component within eXPRS POC that represents the date and the start & end times a POC authorized service was provided to an individual with I/DD by a provider. This is the preliminary "timesheet" or billing data entered in eXPRS for POC services, and is used by eXPRS to create claims for payment back to the provider for POC authorized services.

**Claim** a record created in eXPRS to generate payment to a provider for authorized services delivered to an individual. The claim certifies: the authorized service was delivered; by the provider; to the identified individual; during the time period specified within the claim.

**Claim Aggregation** a system process in eXPRS that collects the Plan of Care (*POC*) Service Delivered (*SD*) billing entries that are in *approved* status and puts them into a claim for payment processing to the provider for services delivered.

Enroll Individual Provider User Form – PSW/IC/DE/BC: http://apps.state.or.us/exprsDocs/EnrollIndividualProviderUserPSW.pdf

## How to Enroll an eXPRS User:

https://apps.state.or.us/exprsWeb/exprsDocs/EnrollIndividualProviderUserPSW.pdf

How to Create and Submit SD Billing Entries in the eXPRS Desktop Site:

https://apps.state.or.us/exprsWeb/exprsDocs/HowToCreateServiceDeliveryPSWIC.pdf